## **Connecting your business**

# D862

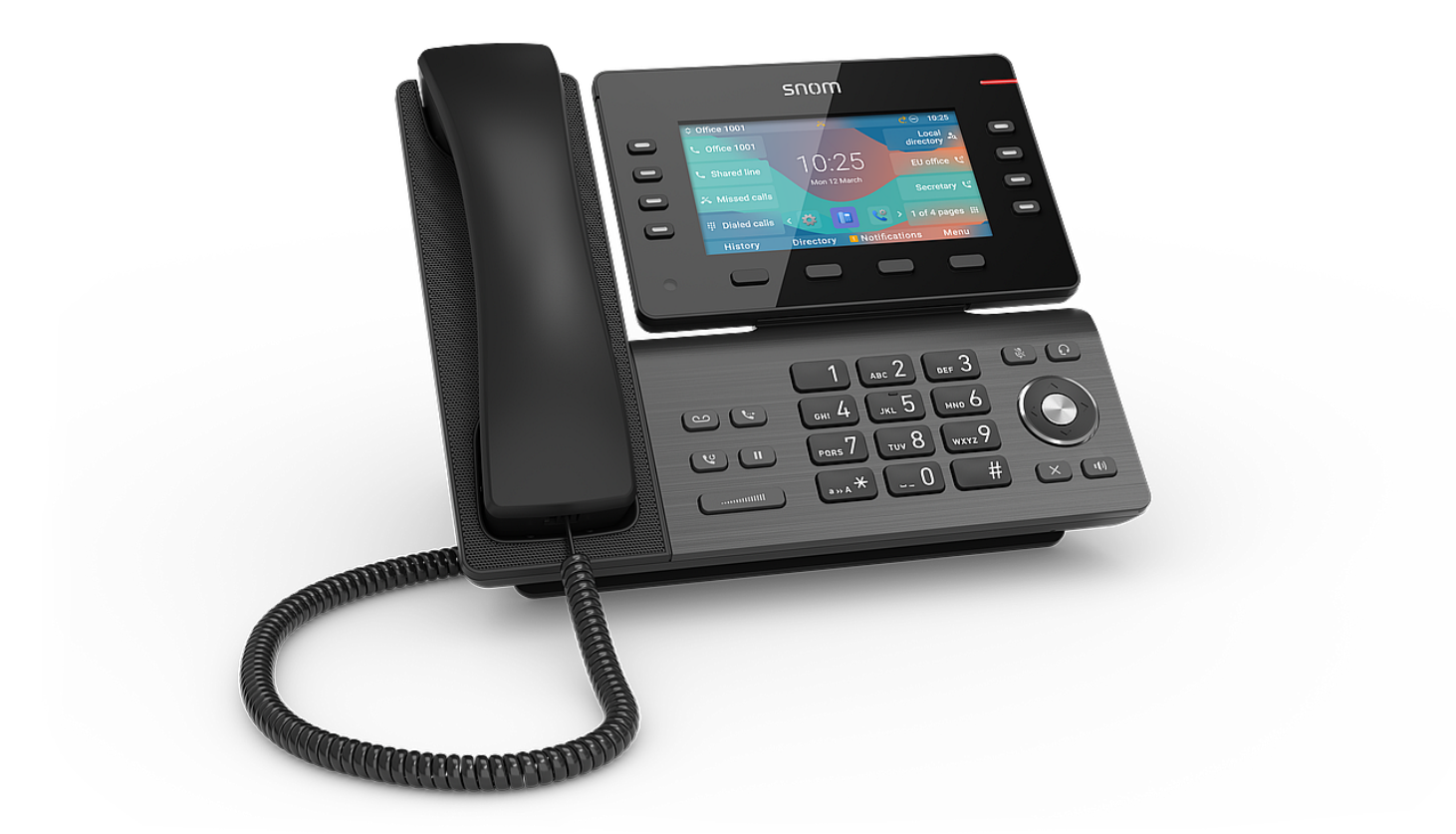

# Guía rápida de usuario

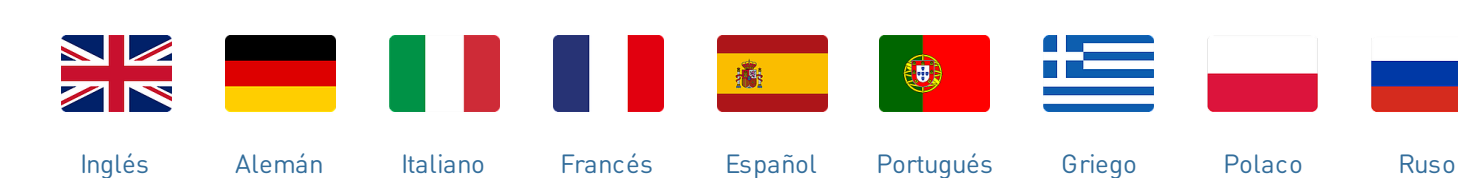

V: 4/8/2025 - 3

## Cómo empezar

## (1) Desembalaje e inspección del contenido de la caja

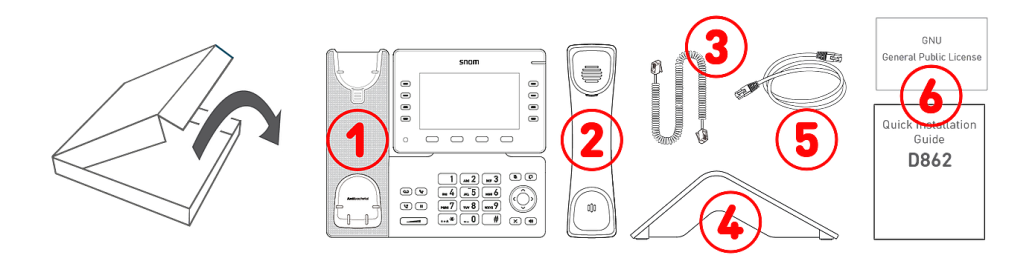

- 1. Teléfono de sobremesa IP D862
- 2. Auricular
- 3. Cable del auricular
- 4. Soporte
- 5. Cable Ethernet: 1,5 m
- 6. Documentación

## (2) Conocer los componentes del D862

Los componentes hardware del D862 se pueden resumir como sigue:

- Dispositivos de audio → 1 4
- Pantalla e indicadores → 5 6
- Teclas → 7 12

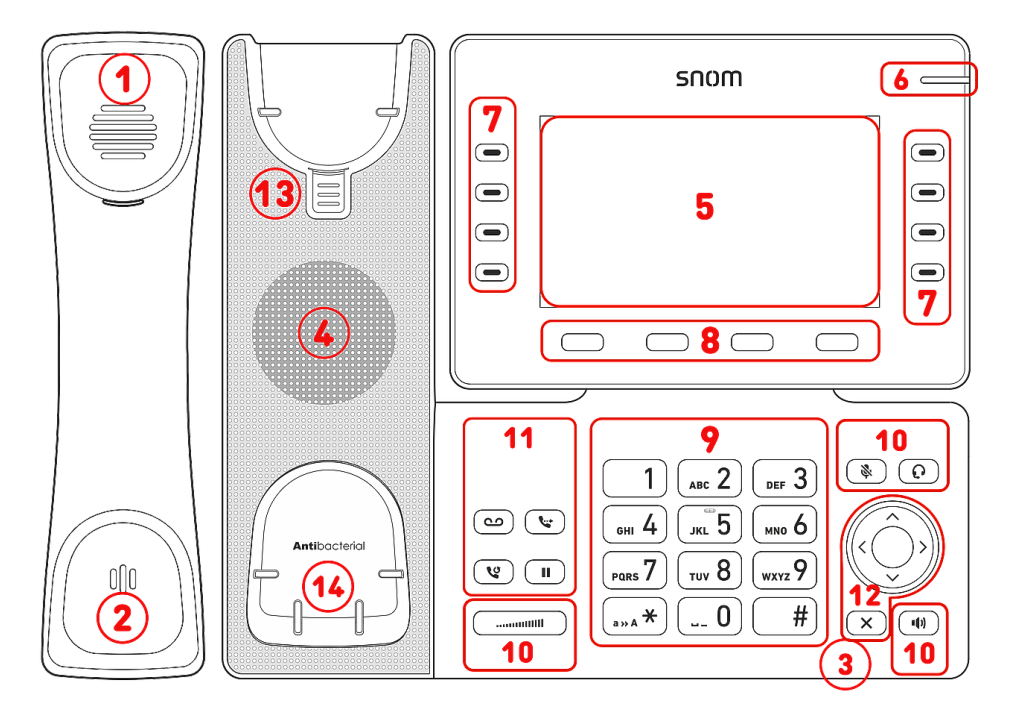

- 1. Auricular
- 2. Micrófono
- 3. Micrófono del manos libres
- 4. Altavoz
- 5. Pantalla
- 6. Indicación de estado de llamada
- 7. 10 teclas SmartLabel (con LED multicolor)
- 8. 4 teclas de función sensibles al contexto
- 9. 12 teclas (teclado telefónico estándar ITU)
- 10.5 teclas de volumen
- 11.4 teclas de función dedicadas
- 12. Tecla de navegación de 5 vías & Cancelar
- 13. Base de apoyo del auricular
- 14.Interruptor de gancho magnético

## (3) Interfaces y conexiones

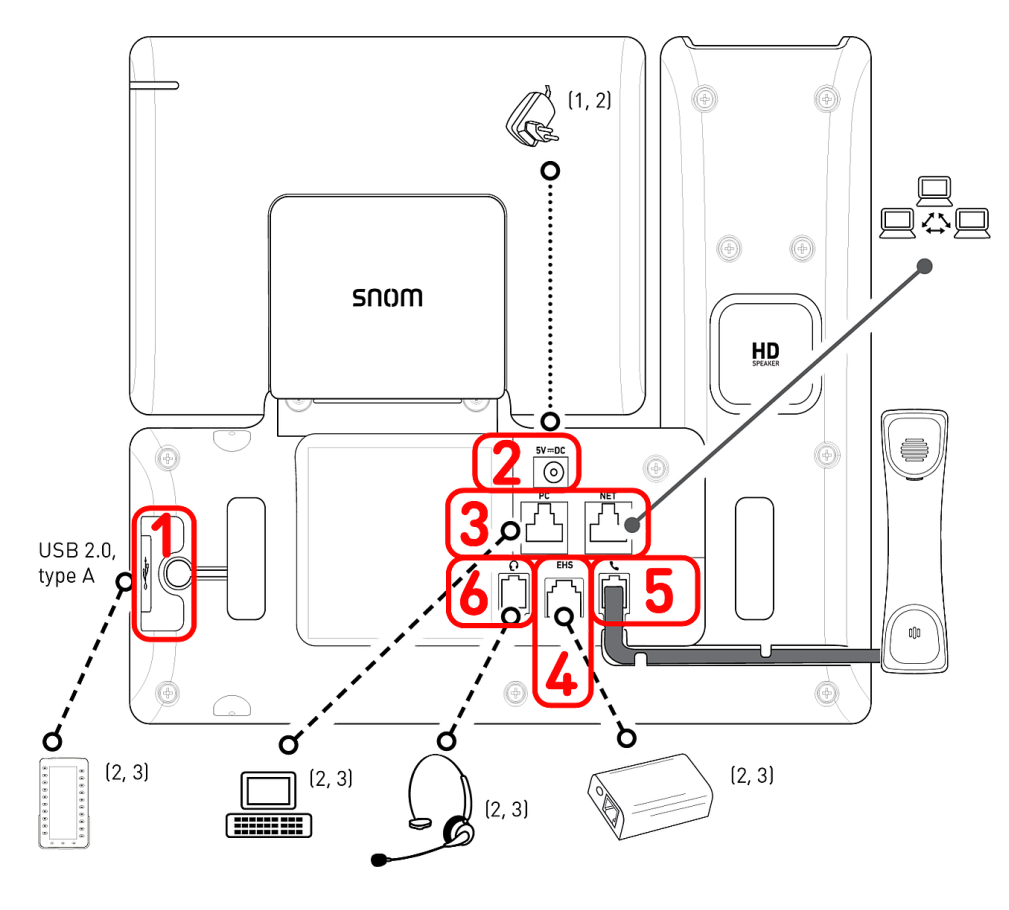

## <sup>1</sup> Si el PoE no está disponible

- <sup>2</sup> No incluido
- <sup>3</sup> Opcional
- <sup>4</sup> Opcional vía Software

## Conexiones

- 1. Conectividad USB | Módulo de expansión D8C:<sup>2</sup> puerta USB 2.0 tipo A
- 2. Adaptador de corriente:<sup>1</sup> conector coaxial
- Conectividad de red: 2 conectores RJ45-8P8C (NET/PC), Gigabit Ethernet (GbE), Alimentation por Ethernet (PoE), IEEE 802.3af, clase 3, IEEE 802.3az<sup>4</sup>
- 4. Adaptador EHS:<sup>2</sup> conector RJ12-6P6C
- 5. Auricular con cable: conector RJ9-4P4C
- 6. Casco telefónico:<sup>2</sup> conector RJ9-4P4C

## Interfaces inalámbricas

• -/-

## Preparar el D862 para el uso

## (1) Colocar el soporte de sobremesa y el auricular

 Antes de fijar el soporte al teléfono, enchufe el extremo largo del cable del auricular al conector RJ9-4P4C con la etiqueta

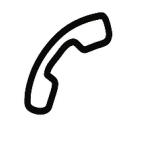

- de la parte posterior del teléfono y coloque el cable en la guía.
- 2. Coloque la parte superior de las ranuras en el soporte, bajo las guías deslizantes de la parte posterior del D862.
- 3. Empuje el soporte hacia arriba sobre las guías deslizantes hasta que encaje.
- 4. Enchufe el extremo corto del cable del auricular en el conector del auricular.
- 5. Coloque el D862 sobre una superficie plana y horizontal.

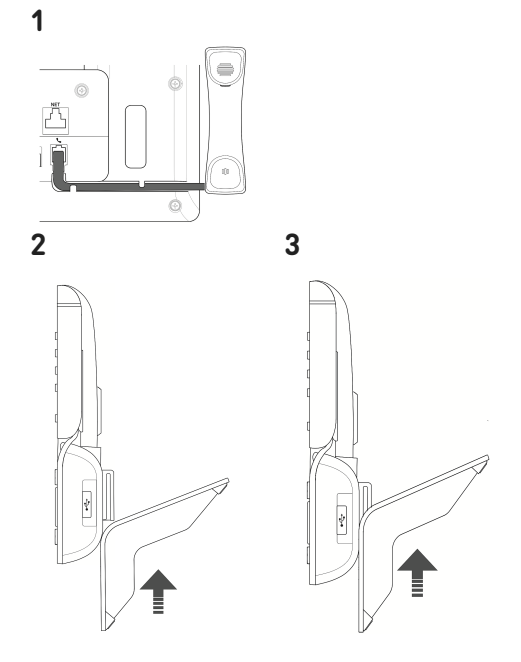

## (2) Conectar y encender

El teléfono puede funcionar con alimentación a través de Ethernet (PoE) suministrada mediante el cable de red o, si el PoE no está disponible en su red, con adaptador de alimentación de 5 V DC disponible por separado.

- 1. Enchufe un extremo del cable Ethernet (red) al conector RJ45 con la etiqueta **NET** y el otro a la red para establecer un enlace de datos.
- 2. Si el PoE no está disponible, introduzca el enchufe de la fuente de alimentación en el conector con la etiqueta **5V DC** y conecte el enchufe a la toma de corriente.
- 3. El segundo conector RJ45, con la etiqueta **PC**, sirve para conectar en cadena otros dispositivos Ethernet sin necesidad de una segunda línea de conexión Ethernet.
- 4. Los teléfonos Snom son plug-and-play. Una vez que el teléfono esté conectado a la red, comenzará a inicializarse. Si su proveedor de servicios de red local o VoIP es compatible con las funciones de aprovisionamiento automático de Snom, el teléfono se inicilizará automáticamente. Es este caso continúe con el siguiente capítulo, de lo contrario consulte el capítulo *Poner el D862 en marcha*

Buzón

## Conocer la pantalla y los comandos

### Pantalla (ver $\rightarrow$ *Cómo empezar* $\rightarrow$ *Conocer los componentes del D862* $\rightarrow$ 5)

Esta pantalla presenta la siguiente información

En modo inactivo:

# A 1.1 1.2 ▲ 18:45 Line 2.2 available 2.2 Line 18:45 available 2.2 Line 18:45 available 2.2 Line 18:45 available 2.1 Line 2.3 C III 0 > 1 of 4 pages III Settings 3 Call History

## 1. Barra de información/estado

- 1. Identidad SIP saliente (ver → Teclas de navegación, confirmación y cancelación)
- 2. Hora | Dispositivos de audio | Información (Bluetooth, VPN...)

### 2. Área de contexto

- 1. 8 × SmartLabel (ver → Teclas SmartLabel)
- 2. Fecha y hora
- 3. 5 × Favicons = accesos directos a los menús
- 3. ver → Símbolos de función programables y sensibles al contexto y teclas de función

## Favicons (ver → Teclas de navegación, confirmación y cancelación)

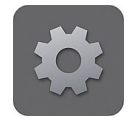

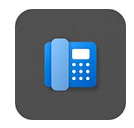

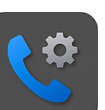

Preferencias

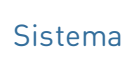

# Funciones de

llamada

## En modo activo:

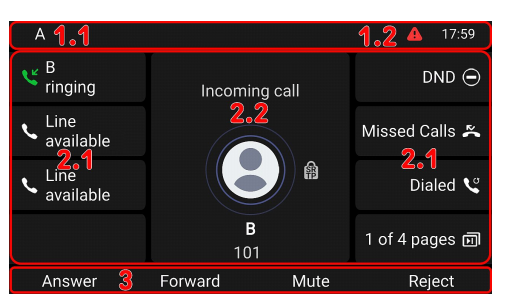

### 1. Barra de información/estado

- 1. Nombre de la actividad actual | Identidad SIP saliente
- 2. Hora | Dispositivos de audio | Información (Bluetooth, VPN...)

DND

## 2. Área de contexto

- 1. 8 × SmartLabel: Dependiendo del contexto, las SmartLabels podrán mostrarse o no
- Dependiendo de la actividad, esta área contendrá símbolos (llamada entrante, llamada saliente, elemento de la lista, etc.) y texto, como el número que está llamando, el número de extensión al que se llama, participantes a la conferencia, etc.

## 3. Línea de teclas de función

Dependiendo de la actividad actual del teléfono, la línea de teclas de función presentará varias funciones que se pueden activar pulsando la tecla de función situada bajo al respectivo símbolo.

#### Indicador de llamada (ver $\rightarrow$ *Cómo empezar* $\rightarrow$ *Conocer los componentes del D862* $\rightarrow$ 6)

El LED rojo situado en la esquina superior derecha del teléfono indica las llamadas entrantes, en curso, retenidas y perdidas. Indicaciones del LED de estado:

- Parpadea rápidamente cuando entra una llamada.
- Se ilumina de forma constante al marcar, durante una llamada y cuando hay una llamada perdida. Para apagar el LED después de una llamada perdida, pulse la flecha derecha en la tecla de navegación para ver el menú Llamadas perdidas y apagar el LED.
- Parpadea lentamente cuando se ha puesto una llamada en espera.

### Teclas SmartLabel (ver $\rightarrow$ *Cómo empezar* $\rightarrow$ *Conocer los componentes del D862* $\rightarrow$ 7)

8 teclas SmartLabel (teclas de función de libre programación con LEDs) a ambos lados de la pantalla controlan las SmartLabels. Se pueden programar y etiquetar en el teléfono a través de la interfaz del usuario del teléfono (PUI) basada en menús y en la página Teclas de función de la interfaz del usuario web (Phone Manager) del teléfono.

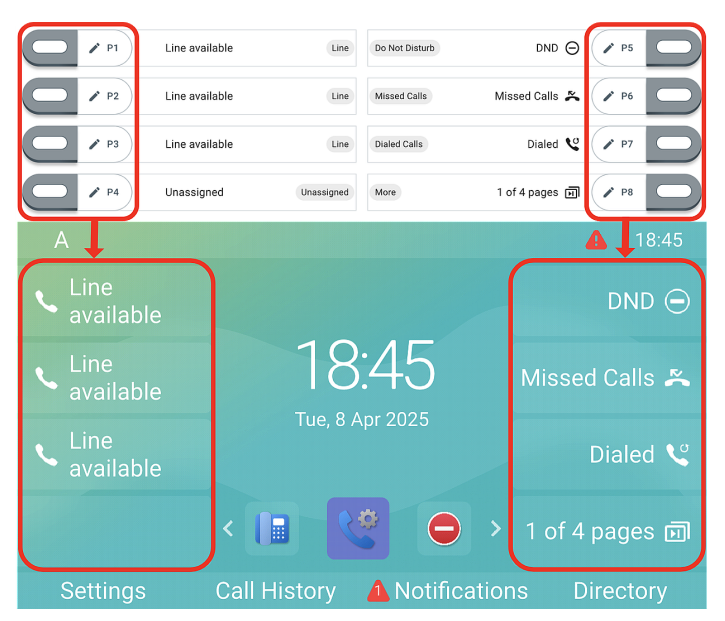

A cada una de las 8 teclas se le pueden asignar diferentes funciones en 4 páginas SmartLabel, con lo que se consigue un total de 32 teclas SmartLabel.

### Configuración predeterminada:

- Página 1: P1-P3  $\rightarrow$  Línea, P4  $\rightarrow$  No asignado, P5  $\rightarrow$  Modo No molestar (DND), **P6**  $\rightarrow$  Llamadas perdidas,  $P7 \rightarrow$  Volver a marcar  $\rightarrow$  Lista de llamadas efectuadas, **P8**  $\rightarrow$  Página Siguiente
- Página 2 (P9-P15), 3 (P17-P23) y 4 (P25-P31) → No asignado
- Página 2 (P16), 3 (P24) y 4 (P32) → Página Siguiente

SmartLabel utilizando la siguiente tecla:

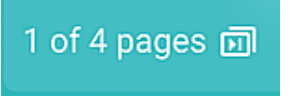

Página Siguiente

Puede cambiar entre las páginas de Dependiendo de la función asignada a la tecla, los LED rojos o verdes de la tecla se activarán cuando se produzca el evento de la tecla. El LED de una tecla de línea:

- parpadea rápidamente cuando llega una llamada;
- se enciende con luz fija cuando hay una llamada en curso;
- parpadea lentamente cuando hay una llamada en espera;
- se apaga cuando la línea está libre.

Dependiendo del tipo de tecla, las áreas de etiqueta presentan iconos y texto, o solo texto. Todas se pueden personalizar. Con el firmware actual están disponibles los siguientes tipos de teclas:

| Unassigned                                                                                                    | Tipo de tecla              | : No asignado         |                                               |                                                                                                    |                                                                   |
|----------------------------------------------------------------------------------------------------|----------------------------|-----------------------|-----------------------------------------------|----------------------------------------------------------------------------------------------------|-------------------------------------------------------------------|
| Line  Do Not Disturb  Call Forward Always  Call History                                                                 | و"لى<br>ق                  | $\Theta_{\square}$    | Ċ.                                            | Contraction of the second second seco | 888                                                               |
| <ul> <li>Speed Dial</li> <li>Directory</li> <li>Menu</li> <li>Dury Field</li> </ul>                                     | Línea                      | No molestar           | Desviar<br>todas las<br>llamadas              | Registro de<br>llamadas                                                                                                    | Marcación<br>rápida                                               |
| <ul> <li>Busy Line Field</li> <li>Private Hold</li> <li>Dialed Calls</li> <li>Voicemail</li> </ul>                      |                            |                       | <mark>ور بر ال</mark><br>ور بر ال<br>ور بر ال |                                                                                                    | Ce                                                                |
| *্ভ Transfer<br>নি More<br>২ণ্ড Conference                                                                              | Agenda                     | Ajustes               | Busy Lamp<br>Field (BLF)                      | Retener<br>Privado                                                                                                    | Llamadas<br>realizadas                                            |
| בּ <sub>י</sub> Extension<br>(פ) Call Parking<br>נו Hold                                                                | 0000<br>00                 |                       |                                               | 222<br>222                                                                                                    | <mark>م کر پر</mark><br>م<br>م<br>م<br>م<br>م<br>م<br>م<br>م<br>م |
| <ul> <li>Status</li> <li>Missed Calls</li> <li>Received Calls</li> </ul>                                                | Buzón de Voz               | Transferencia         | Página<br>Siguiente                           | Conferencia                                                                                                    | Extensión                                                         |
| <ul> <li>Redial</li> <li>XML Definition</li> <li>Server Directory</li> <li>ACD (Automatic Call Distribution)</li> </ul> | P                          | Co                    |                                               | ⊗.<br>≥                                                                                                    | C K                                                               |
| Action URL     Multicast                                                                                                | Aparcamiento<br>de Llamada | Llamada en<br>espera  | Info                                          | Llamadas<br>Perdidas                                                                                                    | Llamadas<br>recibidas                                             |
| Voicemail Info Identities Identities Intercom                                                                           | Cero                       | 2                     | XML<br>XML                                    | S<br>S<br>S                                                                                                    |                                                                   |
|                                                                                                    | Volver a<br>marcar         | Agenda en<br>Servidor | Definición<br>XML                             | Automatic<br>Call<br>Distribution                                                                                                    | URL de la<br>acción                                               |
|                                                                                                    | -7 -K                      |                       | 0000                                          |                                                                                                    |                                                                   |

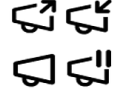

**Multicast** 

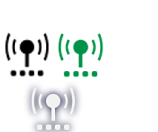

Zonas

Multicast

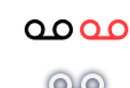

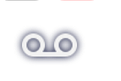

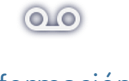

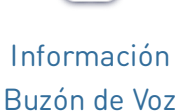

UTUT Ť

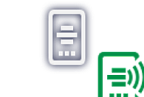

Identidades Intercomunicador SIP

# Símbolos de función programables y sensibles al contexto y teclas de función (ver $\rightarrow$ *Cómo empezar* $\rightarrow$ *Conocer los componentes del D862* $\rightarrow$ 8)

Hay 4 teclas de función programables y sensibles al contexto (F1 - F4) situadas directamente bajo la pantalla y se pueden programar en la página **Teclas de función** de la interfaz web del teléfono **(Phone Manager)**; estas funciones están disponibles cuando el teléfono esté en modo inactivo. La configuración predeterminada depende del firmware instalado en el teléfono.

# Funciones estándar disponibles en pantalla inactiva:

- **F1**: Ajustes → Menú de configuración
- F2: Historial de llamadas → Listas de llamadas (perdidas, recibidas, efectuadas)
- F3: Notificaciones o Información → Información de estado
- F4: Agenda → Acceder al directorio integrado del teléfono.

Pulse la tecla de función situada bajo el símbolo de la pantalla para activar la función, abrir la lista, etc, representada por el símbolo situado sobre la tecla.

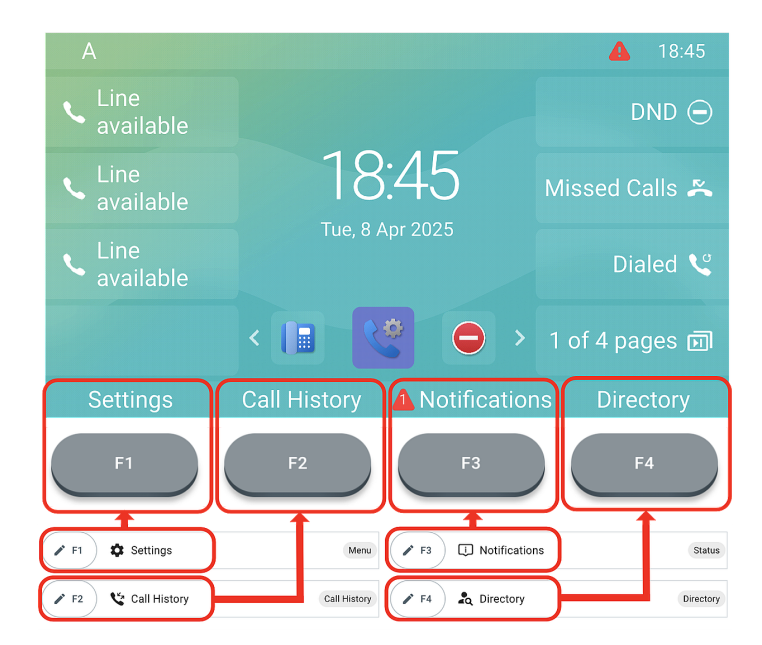

## Teclado alfanumérico (ver $\rightarrow$ *Cómo empezar* $\rightarrow$ *Conocer los componentes del D862* $\rightarrow$ 9)

1 teclado alfanumérico compuesto por 12 teclas, situado en el centro de la parte inferior del dispositivo.

- En modo de edición: Pulsar (1) durante un segundo para cambiar el modo de introducción (números > minúsculas > mayúsculas) o pulsar (1) brevemente para escribir \*.
- En pantalla inactiva: Pulsar (1) durante 3 segundos para bloquear/desbloquear el teclado.

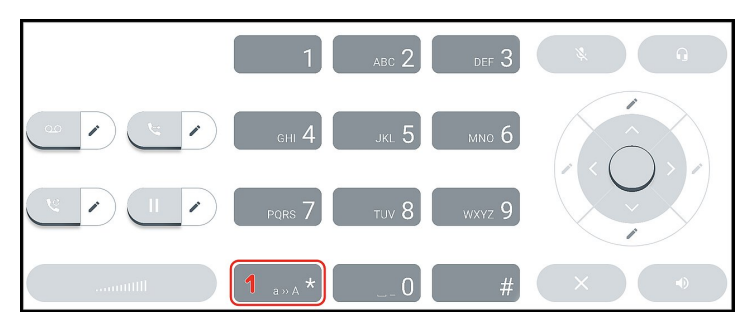

## Teclas de control del sonido (ver $\rightarrow$ *Cómo empezar* $\rightarrow$ *Conocer los* componentes del D862 $\rightarrow$ 10)

Las 5 teclas de control del sonido sirven para ajustar el volumen, activar y desactivar el micrófono, activar el altavoz y el modo auricular.

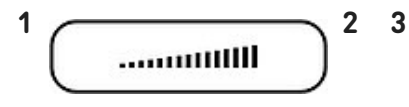

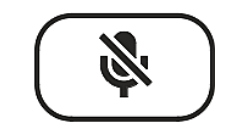

## Volumen + / -

- Ajuste del volumen del timbre cuando el teléfono está en reposo o sonando.
- Ajuste del volumen del altavoz del auricular, del manos libres o de los auriculares, respectivamente, durante una llamada.

## Silenciar

- Activar / desactivar micrófono.
- Dispone de un LED rojo que se enciende cuando el micrófono está silenciado.

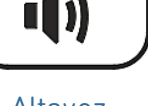

## • Alternar entre el modo manos libres y auricular.

- Marcar y aceptar llamadas con el altavoz.
- Activar y desactivar el modo auriculares
- Dispone de un LED verde que se enciende cuando está activado el modo auriculares.

## Teclas de función dedicadas y personalizables (ver $\rightarrow$ *Cómo* empezar $\rightarrow$ Conocer los componentes del D862 $\rightarrow$ 11)

2

4 teclas de función preprogramadas y programables de forma variable tienen sus ajustes de fábrica impresos en la tecla. Se pueden programar otras funciones.

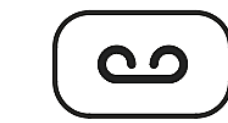

1

Mensaje

- Recuperar mensajes del buzón de voz (si existe).
- Tiene un LED rojo que se enciende cuando hay un mensaje nuevo en el buzón.

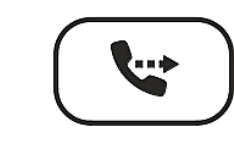

Transferir

• ver → *Utilizar el*  $teléfono \rightarrow (5)$ Transferencia de llamadas

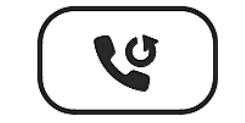

Volver a marcar

 Rellamada (usando lista de llamadas realizadas)

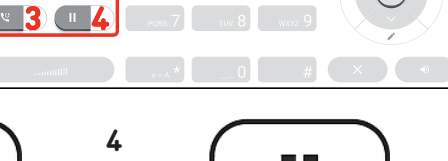

Llamada en espera

 Retener o reanudar una llamada activa

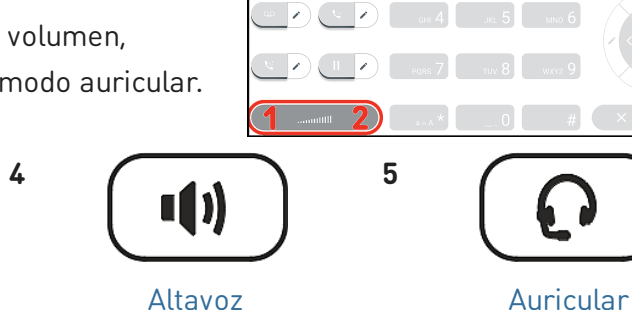

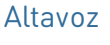

3

# SNOM

## Teclas de navegación, confirmación y cancelación (ver $\rightarrow$ *Cómo* empezar $\rightarrow$ *Conocer los componentes del D862* $\rightarrow$ 12)

Se pueden programar con las teclas de evento disponibles en los menús desplegables.

Es posible seleccionar un evento diferente disponible en cada tecla cuando el teléfono esté en modo inactivo. No es posible cambiar las funciones disponibles cuando el teléfono esté activo, por ejemplo cuando hay una llamada en curso, cuando suena el teléfono, etc.

anterior

## Configuración predeterminada:

1

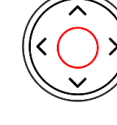

Confirmar

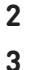

4

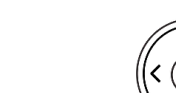

## • En pantalla inactiva: seleccione la identidad saliente

• En pantalla inactiva: menú de funciones de llamada

• Confirmar, guardar acciones y entradas, y volver a la pantalla

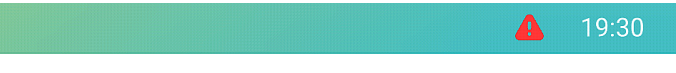

• En otros contextos: navegar arriba/abajo

• Aceptar llamadas en altavoz y en auricular

• **En pantalla inactiva:** Seleccione un favicon = accesos directos a los menús

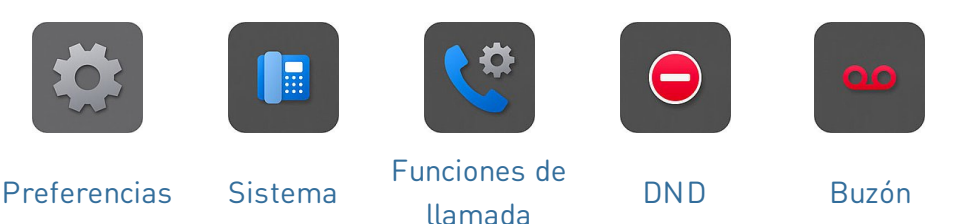

- En modo de edición: mover el cursor hacia la izquierda carácter por carácter. o mover el cursor hacia la derecha carácter por carácter.
- Finalizar llamadas con manos libres, auricular del teléfono y auriculares
- Cancelar acciones y entradas, y volver a la pantalla anterior

Tecla de navegación: arriba/abajo

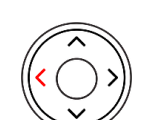

Tecla de navegación: izquierda

5

6

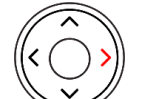

Tecla de navegación: derecha

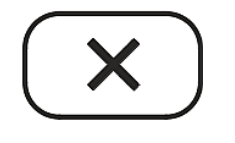

Cancelar

|         | 1       | лас 2 | DEF 3  |                 |   |
|---------|---------|-------|--------|-----------------|---|
| • • • • | вн 4    | JKL 5 | MNO 6  | $\frac{2}{1}$   | 5 |
|         | PQRS 7  | тич 8 | wxyz 9 | 4 <b>1</b><br>3 |   |
|         | a » A * | 0     | #      | 6×              | 0 |
|         |         |       |        |                 |   |

## Poner el D862 en marcha

## (1) Instalación y conexión del teléfono

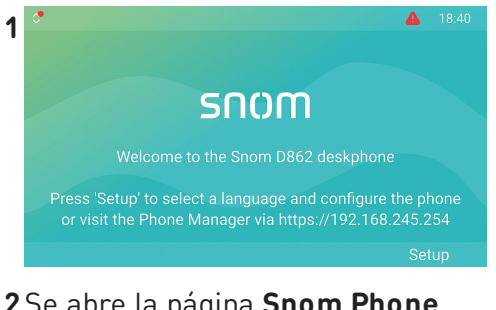

Cuando el teléfono se haya conectado, mostrará la pantalla de bienvenida con la dirección IP del **Phone Manager**. Es conveniente y recomendable hacer la primera configuración usando el **Phone Manager**. Introduzca la dirección IP en la barra de direcciones del navegador de un ordenador que esté en la misma red que el teléfono.

2 Se abre la página Snom Phone Manager.

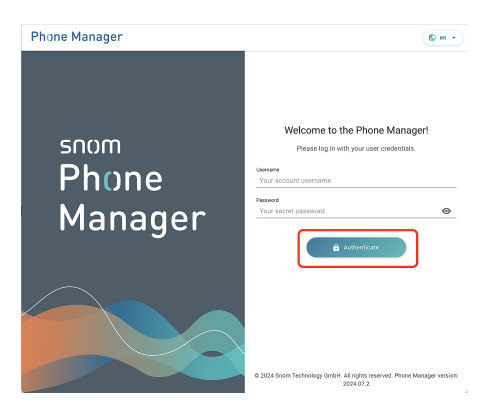

Haga clic en Authenticate (Autenticar). Se abre la página Welcome to the Phone Manager (¡Bienvenido al Phone Manager!)

5 Se abre la página Time & Date (Hora & fecha).

| C           | Time & Date<br>Set the correct time zone from the list |
|-------------|--------------------------------------------------------|
| NTP Server  |                                                        |
| 192.53.     | .103.104 pool.ntp.org                                  |
| NTP Refrest | h Time (s)                                             |
| 3600        |                                                        |
| Time Zone   | 1                                                      |
| +1 Gern     | nany (Berlin) 2                                        |
|             | < Back Apply                                           |

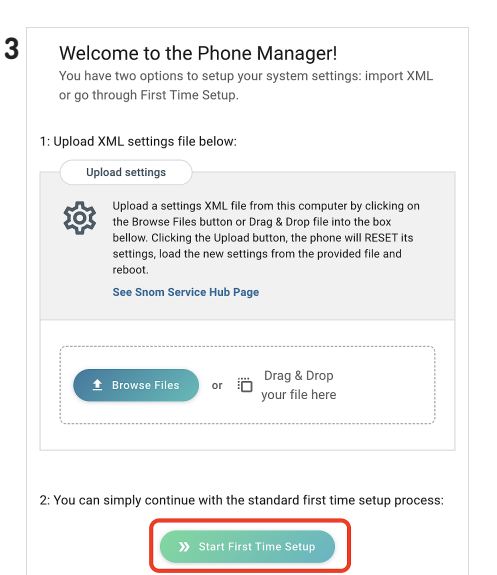

Haga clic en **Start First Time Setup (Iniciar configuración inicial)**.

- A continuación, ya en el idioma seleccionado, deberá idicar una zona horaria. Se actualizará así la hora que se muestra en la pantalla.
- 2. Cuando haya terminado, haga clic en **Apply (Aplicar)**.

Se abre la página Account Credentials (Detalles de Cuenta).

# 4Se abre la página Language (Idioma).

|              | Language<br>Configure lang | <b>;</b><br>guage of your dev | ice    |   |
|--------------|----------------------------|-------------------------------|--------|---|
| Webinterface | e Language                 |                               |        |   |
| English      | 1                          |                               |        | • |
| Language     |                            |                               |        |   |
| English      | 2                          |                               |        |   |
|              |                            |                               | < Back | 3 |

Deberá seleccionar un idioma

- 1. Interfaz usuario web
- 2. Interfaz usuario del teléfono
- 3. Cuando haya terminado, haga clic en **Apply (Aplicar)**.

| 6           | Account Credentials<br>Set up username and password for your next login |       |
|-------------|-------------------------------------------------------------------------|-------|
| Admin Name  | 2                                                                       |       |
| admin       |                                                                         |       |
| Admin Pass  | word                                                                    |       |
|             |                                                                         | Θ     |
| Confirm pas | sword                                                                   |       |
|             |                                                                         | 0     |
|             |                                                                         |       |
| User Name   |                                                                         |       |
| user        |                                                                         |       |
| User Passwo | ord                                                                     |       |
|             |                                                                         | 0     |
| Confirm pas | sword                                                                   |       |
|             |                                                                         | 0     |
|             | < Back                                                                  | Apply |

7 Introduzca un **nombre de** usuario y una contraseña del administrador para acceder a la interfaz de usuario web del teléfono (Phone Manager).

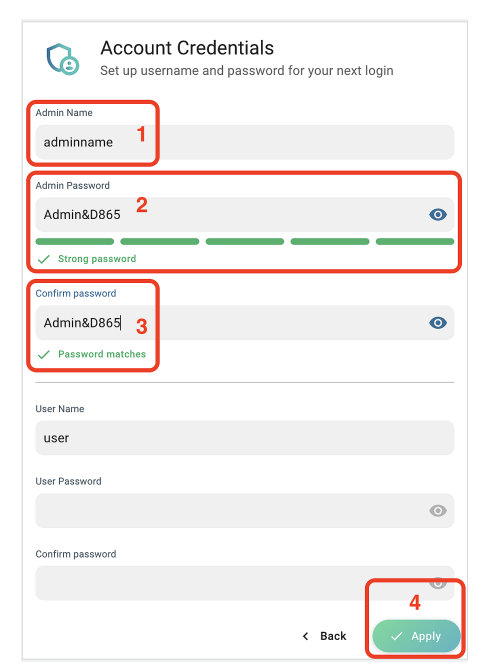

- Se puede utilizar el nombre de usuario sugerido o introducir uno nuevo.
- Está obligado a establecer una contraseña de administrador adecuada para operar el teléfono.
- Vuelva a ingresar la contraseña para confirmarla.
- 4. Cuando haya terminado, haga clic en **Apply (Aplicar)**.

8 El teléfono ahora está listo para configurar la primera identidad SIP (Cuenta) para que esté completamente operativo. **En pantalla inactiva:** 

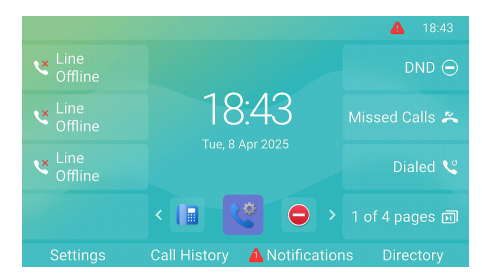

Se abre la página **Your device is** ready (Tu dispositivo está listo).

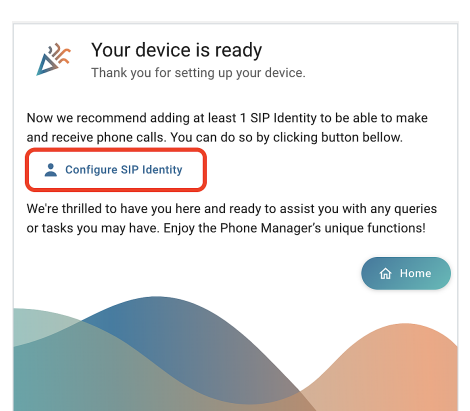

Haga clic en **Configure SIP** Identity (Configurar Identidad SIP). 9Se abre la página Home -Identities -1 - Profile (Página de inicio → Identidades → 1 → Perfil).

| A HOME        | CALL | Homepage $\rightarrow$ Identities $\rightarrow$ 1 $\rightarrow$ Profile |
|---------------|------|-------------------------------------------------------------------------|
| Status        | ~    | 1 Profile                                                               |
| Preferences   | ~    | 1 Flolle                                                                |
| Directory     | ~    | Profile                                                                 |
| Calls         | ~    |                                                                         |
| Function Keys | ~    |                                                                         |
| Identities    | ^    | Displayname                                                             |
| • 1           | ^    |                                                                         |
| 2 Profile     |      | Account 1                                                               |
| 🕸 Features    |      |                                                                         |
| ୍ଞ siP        |      | Password 3 ······                                                       |
| F RTP         |      |                                                                         |
| 题 Advanced    |      | Registrar 2                                                             |

Introduzca el **(1) Account** (número de cuenta), la **(2)** Password (contraseña) y el **(3)** Registrar (register ID) recibidos de su proveedor de servicios de Internet o administrador. Cuando haya terminado, haga clic en Apply (Aplicar).

Tras registrarse correctamente, verá la **pantalla de inactividad** con la identidad registrada en la esquina superior izquierda.

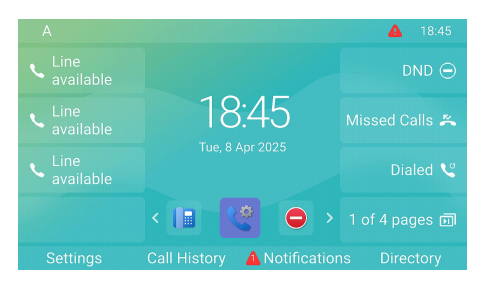

## (2) Ajustar la configuración del D862

Se puede ajustar una cantidad relativamente limitada de configuraciones directamente **desde el teléfono** a través de la *interfaz de usuario del teléfono (PUI), basada en menús*; se pueden personalizar muchas otras opciones cómodamente a través de la *interfaz de usuario web (Phone Manager)* con un **ordenador con navegador web**.

Nota: los teléfonos Snom pueden funcionar en modo administrador o usuario. En modo administrador, todos los ajustes son accesibles y se pueden modificar; en modo usuario, algunos ajustes no son accesibles. →
Configuración predeterminada: modo administrador

## Interfaz usuario del teléfono

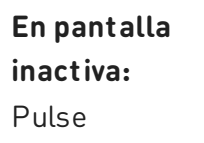

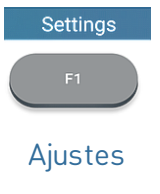

para abrir el menú de configuración en la pantalla. Para abrir los submenús y la configuración, seleccione submenú o configuración con la tecla de navegación y pulse

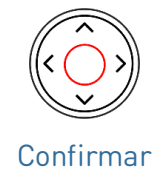

## Interfaz usuario web / Phone Manager

 Pulse la tecla de función situada debajo de Menú en la pantalla del teléfono y seleccione Ayuda para buscar la dirección IP del teléfono.

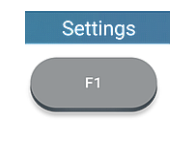

Ajustes

- Introduzca la dirección IP en la barra de direcciones del navegador de un ordenador que esté en la misma red que el teléfono. Se abre la página Welcome to the Phone Manager (¡Bienvenido al Phone Manager!).
- 3. Accede al Phone Manager utilizando tus credenciales previamente configuradas Se abre la página **Home (Página de inicio)**.

Los elementos disponibles en el menú vertical de la parte izquierda de la ventana varían en función modo en el que se está utilizando el teléfono, usuario o administrador. Los cambios que realice en la interfaz web no tendrán efecto hasta que haga clic en **Guardar** o en **Aplicar** y **Guardar**, según su versión de firmware. Los cambios se perderán si se abre otra página de la interfaz web sin hacer clic antes en **Aplicar/Guardar**.

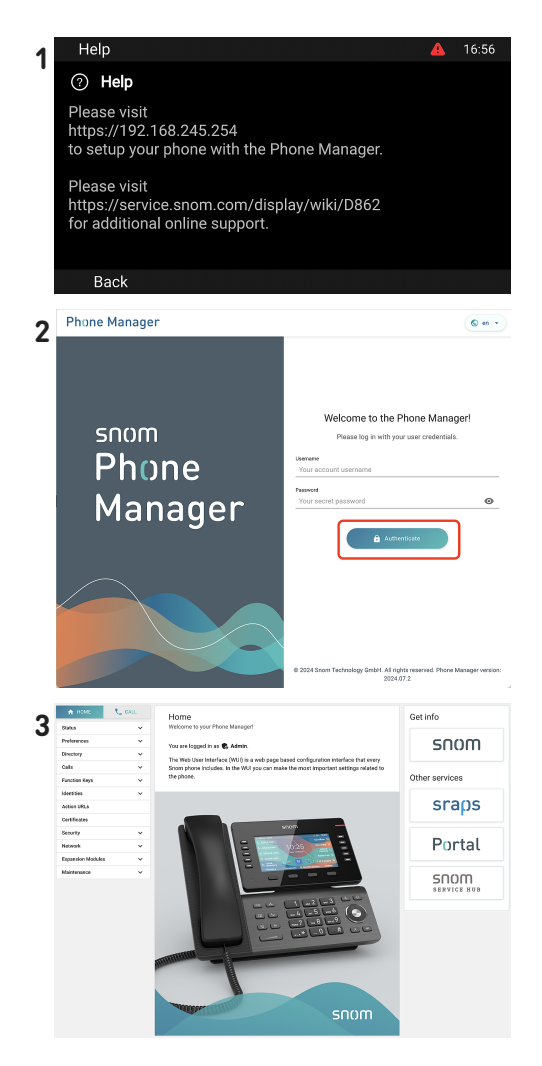

## Utilizar el teléfono

Esta sección describe las funciones del teléfono con la configuración predeterminada de fábrica. Si su teléfono ha sido instalado y/o configurado por otra persona, es posible que se hayan cambiado los ajustes predeterminados. Por favor, consulte con esa persona o empresa si el teléfono no actúa como se describe aquí.

La información sobre la persona a la que llama que aparece en la pantalla se controla mediante un ajuste en la interfaz web del teléfono. La configuración por defecto es *Nombre + Número*.

## (1) Hacer llamadas

- 1. **Selección de identidad** para la llamada saliente actual
- 2. Utilización de distintos dispositivos de audio
  - Auricular: levante el auricular, introduzca el número de teléfono y confirme con

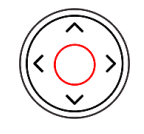

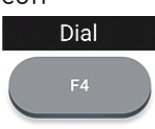

Confirmar

Marcar

o introduzca el número de teléfono y descuelgue el auricular.

0

## **1**9:30 Casco telefónico: introduzca el número de teléfono y pulse Auricular Altavoz: introduzca el número de teléfono y pulse Dial 0 Altavoz Marcar Altavoz: Pulse Answer 0 Altavoz Responder

## (2) Aceptación de llamadas

Utilización de distintos dispositivos de audio

- Auricular: descuelgue el auricular.
- Casco telefónico: Pulse

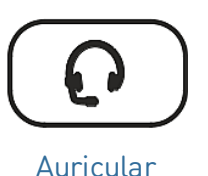

Si el teléfono ya está en modo auriculares, también puede pulsar la tecla de la línea que parpadea.

(3) Finalización de llamadas

- Cuando utilice el auricular del teléfono: cuelgue colocándolo sobre el soporte o
- Si utiliza el altavoz o los auriculares:

Pulse

×

Cancelar

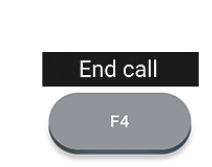

Finalizar llamada

А

С

B holding

holding

## (4) Llamadas activas

#### Poner una llamada en espera

Pulse

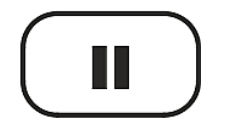

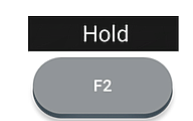

#### Llamada en espera

#### Llamada en espera

para poner la llamada en curso en espera. Las llamadas retenidas se indican de la siguiente manera:

• Mediante un mensaje de texto en la pantalla.

0

- Mediante la tecla de línea que parpadea lentamente.
- Mediante el LED de indicación de llamada que parpadea lentamente.
- Mediante un doble pitido cuando se pone una llamada en espera.

### Ahora podrá:

- transferir directamente la llamada retenida o transferirla con previo aviso
- recibir y realizar llamadas y poner otras en espera.

Conteste a la llamada retenida pulsando la tecla de línea o pulsando de nuevo

Ο

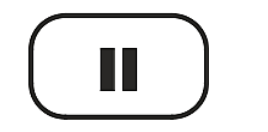

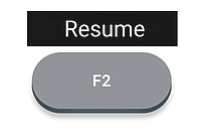

Llamada en espera

Reanudar

Si la otra persona cuelga mientras está en espera, la llamada también terminará en su teléfono y los indicadores LED se apagarán.

## Mantener varias llamadas

## Pantalla $\rightarrow$ Área de contexto:

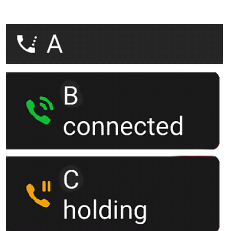

Dos llamadas, una activa y otra en espera.

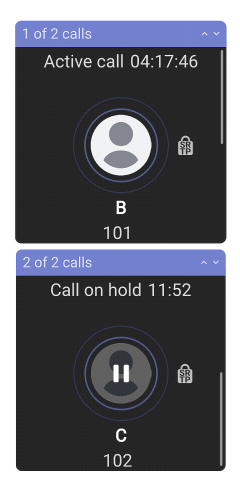

## Pulse

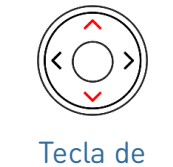

navegación: arriba/abajo

para desplazarse por las llamadas.

#### Ahora podrá:

- alternar entre la llamada activa y cualquier llamada en espera. Son posibles hasta 12 llamadas simultáneas si su sistema de VoIP lo admite
- Lo que introduzcas en las teclas del teléfono afectará a la llamada en la pantalla. Se puede reanudar, finalizar o seleccionar para la configuración de la conferencia.
- cuando una llamada retenida esté en la pantalla, pulse

Reanudar

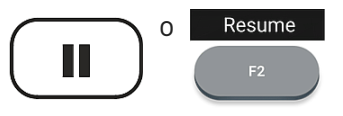

para conectarse y poner en espera la llamada actualmente activa.

Llamada en espera

V: 4/8/2025 - 3

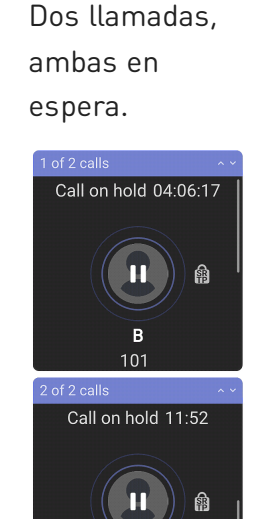

## (5) Conferencia

El número máximo de participantes en las conferencias telefónicas es de **5** (usted y otras 4 personas). Para conocer el número de participantes en las conferencias con base en servidor y cómo configurarlas y unirse a ellas, consulte con el administrador de su red o con su proveedor de VoIP.

- 1. Iniciar una conferencia: Con una 2.1 1 🗸 Conf setup 17:58 llamada en la línea (B, 101), pulse DND Θ connected Active call 00:05 Conference Dialed calls Line available Missed Calls 🛎 B 101 Dialed calls Line Hable Dialed Calls 😢 222 Dialed calls 1 of 4 pages 🗊 Conferencia Directory Tranefe
- La llamada (B, 101) se pone en espera. Se abre la página Conf setup (Configuración de conferencia). Introduzca el número o seleccione una llamada de la lista de llamadas del teléfono. Llame al siguiente participante previsto (C, 102) y anuncie la conferencia.
- 3. Pulse

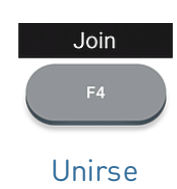

para iniciar la conferencia con 3 participantes.

## Ahora podrá:

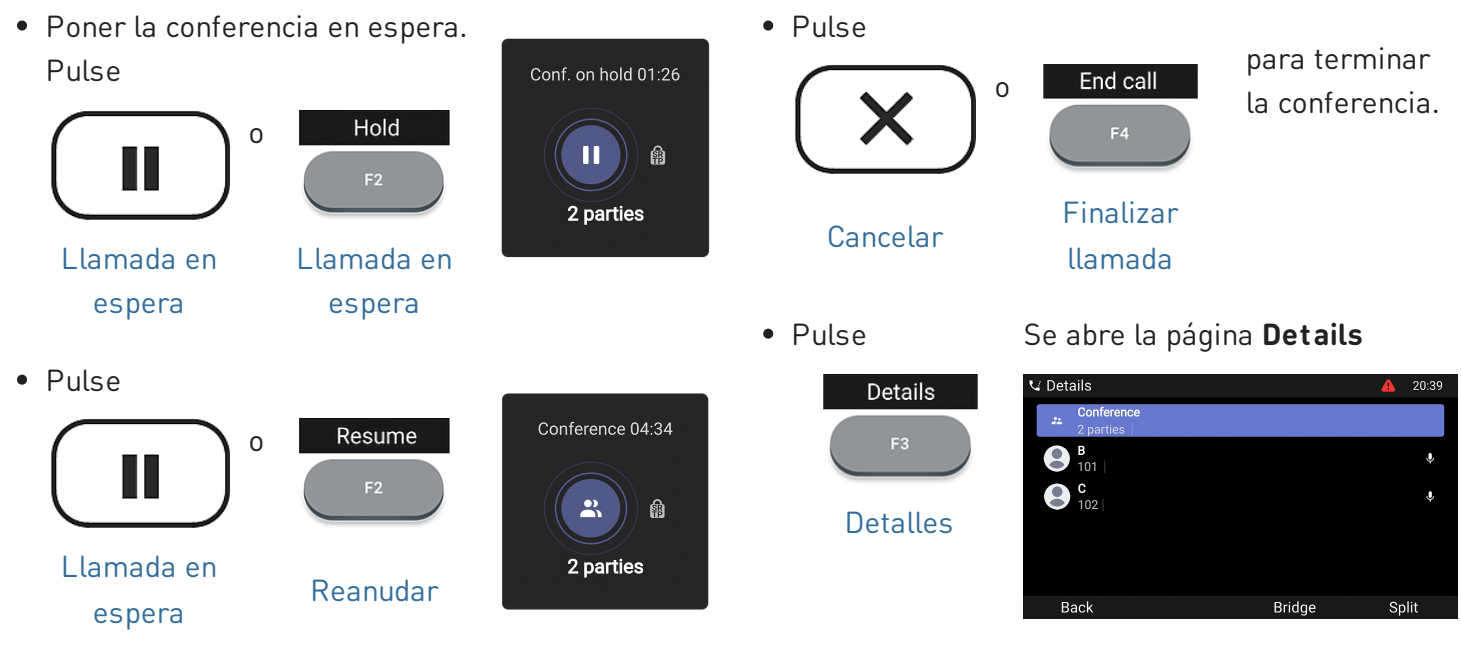

para reiniciar la conferencia.

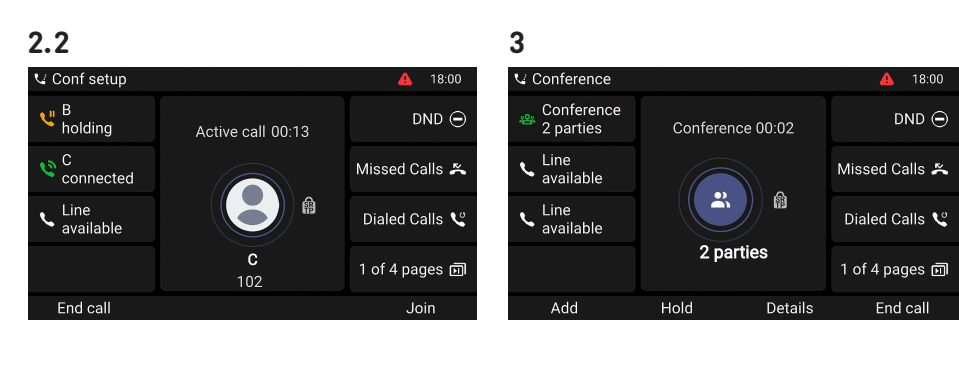

## Guía rápida de usuario

Utilice la tecla de navegación para seleccionar participantes individuales o la conferencia. Sus pulsaciones en las teclas del teléfono afectarán al participante resaltado o a toda la conferencia.

- Puede finalizar o dividir la conferencia resaltada.
- Puede silenciar o eliminar al participante resaltado.

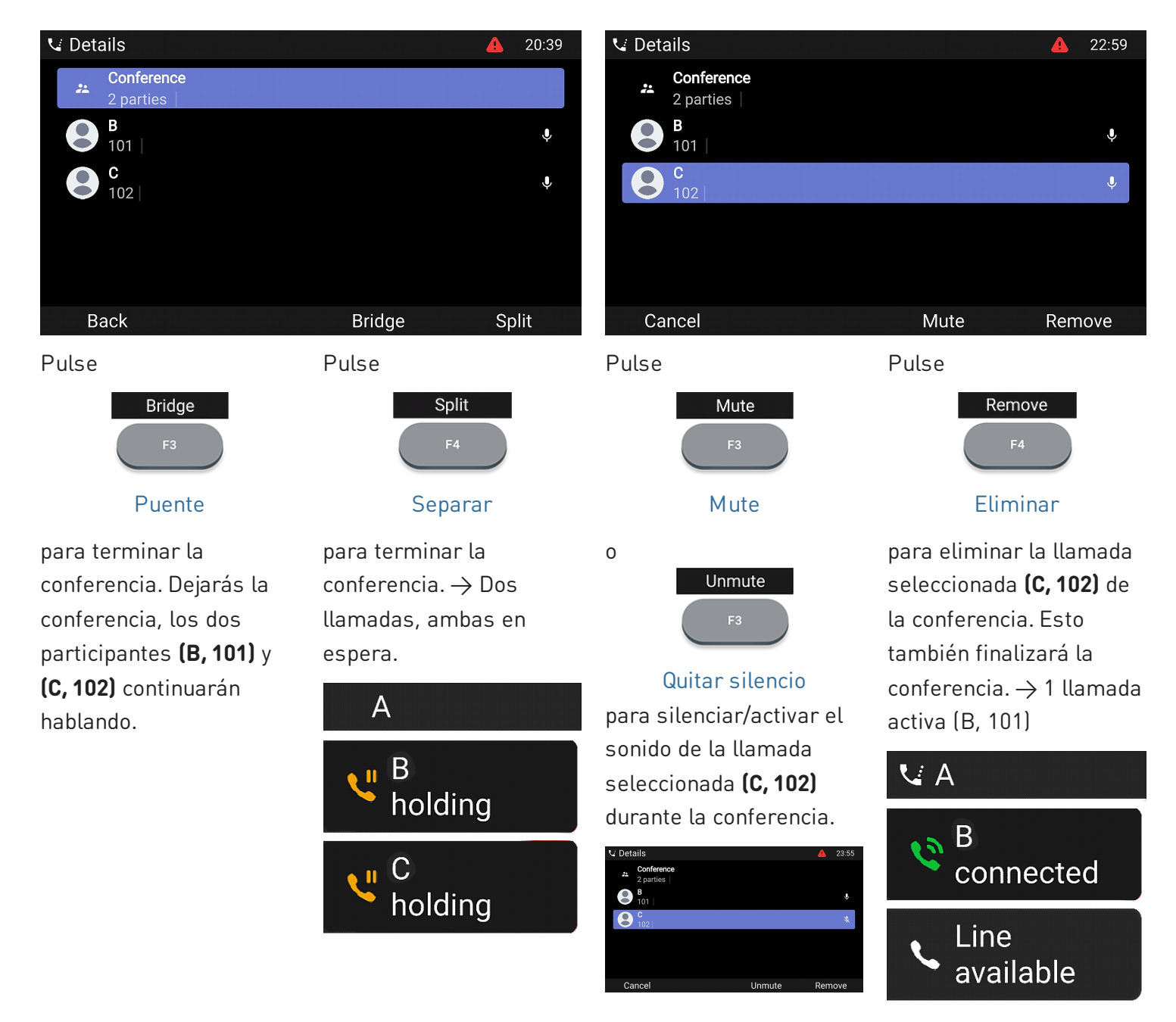

## (5) Transferencia de llamadas

Puede transferir las llamadas conectadas, así como las llamadas que llegan a su teléfono.

- Cuando tiene una llamada en la línea, hay dos formas de transferirla a un tercero
  - 1. Transferencia de llamada asistida: Anunciar primero la llamada para asegurarse de que la llamada sea recibida y aceptada.
  - 2. Transferencia de llamada ciega: No habrá información sobre si el tercero está disponible y/o contesta a la llamada.
- Cuando llega una llamada a su teléfono, puede transferirla a un tercero sin tener que contestar primero.  $\rightarrow$  Desvío de llamadas

## Transferencia de llamada asistida: con una sola llamada en el teléfono

V A

1. Con una llamada activa (B, 201), pulse

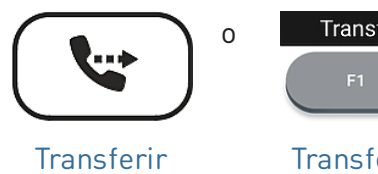

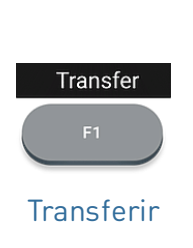

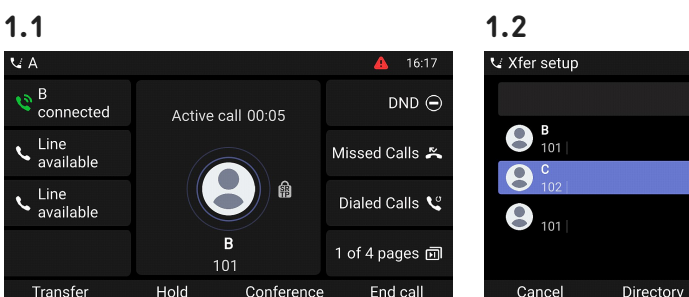

| 🗸 Xfer setup |           |            | <b>4</b> 17:57 |
|--------------|-----------|------------|----------------|
|              |           |            |                |
| B 101        |           |            | Dialed calls   |
| C 102        |           |            | Dialed calls   |
| 101          |           |            | Dialed calls   |
| Cancel       | Directory | Blind xfer | Dial           |

La llamada (B, 201) se pone en espera. Se abre la página Xfer setup (Configuración de conferencia).

2. Introduzca el número o

seleccione una llamada de la lista de llamadas del teléfono. Pulse

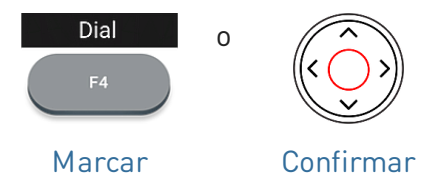

Marque el número (C, 102) al que desea transferir la llamada (B. 101) y anúnciela.

Nota: Si el tercero no desea coger la llamada, pulse

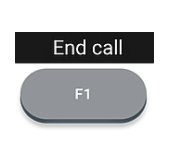

Finalizar llamada

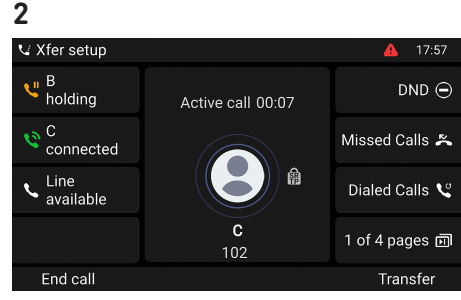

3. Si la otra persona (C, 102) quiere aceptar la llamada, pulse

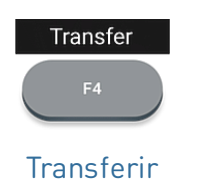

para completar la transferencia.

 $\rightarrow$  Es posible que vea brevemente el mensaje Llamada finalizada B 101 en la pantalla, que indica que se ha completado la transferencia. Ahora **B (101)** está conectado con C (102).

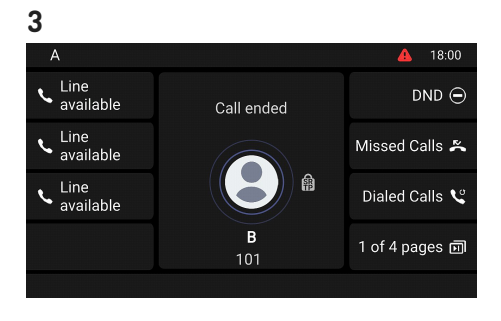

## Transferencia de llamada asistida: con más de una llamada → B, 101 + D, 103

1.1

V D holding

B connected

 Line available

Transfer

- Se transferirá la llamada activa (B, 101). Si la llamada activa (B, 101) no es la que desea transferir, póngala en espera y seleccione la otra llamada (D, 103).
- 2. Pulse

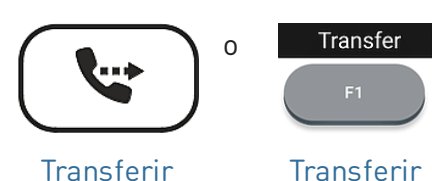

→ La llamada (B, 201) se pone en espera. Se abre la página Xfer setup (Configuración de conferencia).

Active call 00:47

101

3. Introduzca el número o Marque el número (C, 102) y seleccione una llamada de la lista anuncie la conferencia.
 de llamadas del teléfono. Pulse de la conferencia.

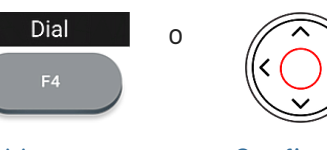

Marcar

Confirmar

4. Si la otra persona **(C, 102)** quiere aceptar la llamada, pulse

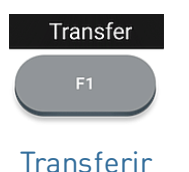

**Nota:** Si el tercero no desea coger la llamada, pulse

F4 Finalizar Ilamada

End call

22:44

DND Θ

Missed Calls 🛎

Dialed Calls ℃

1 of 4 pages 🗊

para completar la transferencia.

→ Ahora **B (101)** está conectado con **C (102)**.

 → A continuación, aparecerá en pantalla la llamada en espera restante o la primera de las llamadas en espera restantes (D, 103).

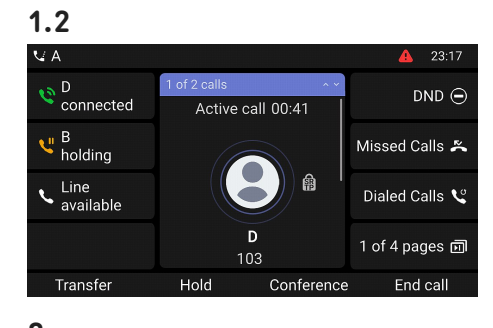

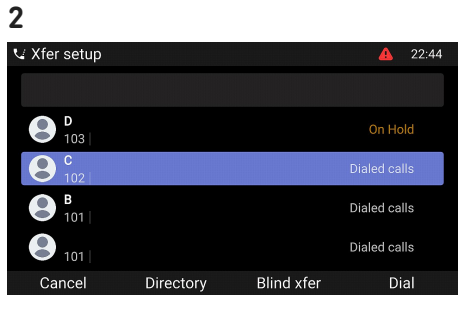

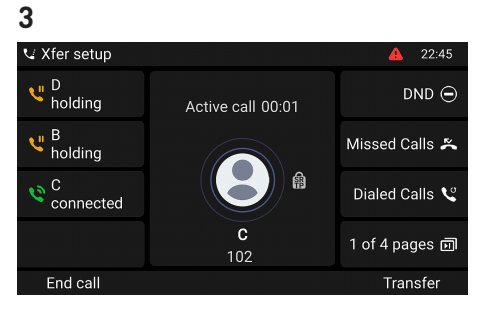

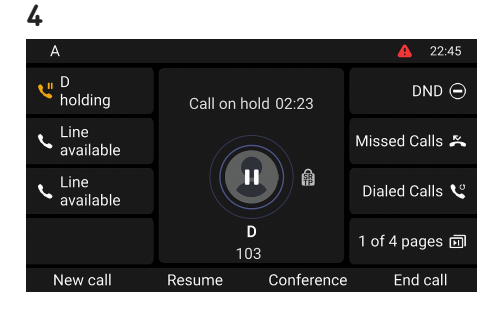

## Transferencia de llamada ciega: llamada activa (B, 101)

1. Con una llamada activa (B, 101), pulse

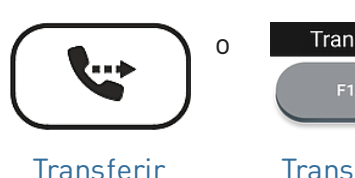

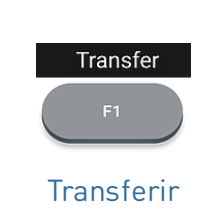

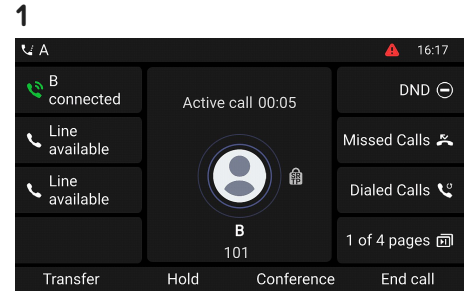

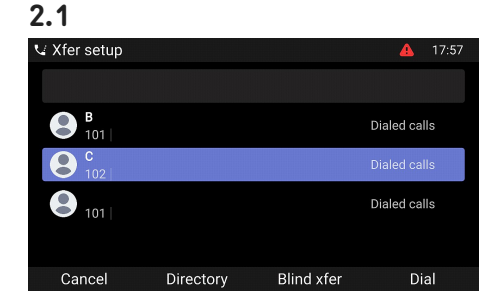

 $\rightarrow$  La llamada (B, 101) se pone en espera. Se abre la página Xfer setup (Configuración de conferencia).

2. Introduce el número manualmente o selecciona un número de las listas de llamadas del teléfono. Pulse

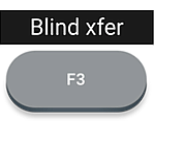

Transferencia de llamada ciega

para completar el desvío.

 $\rightarrow$  La pantalla muestra el mensaje Llamada finalizada B 101 mientras la llamada está sonando en el teléfono del tercero.

→ Ahora **B (101)** está llamando a C(102).

 $\rightarrow$  La llamada entrante en espera

 $\rightarrow$  La llamada activa permanece

activa mientras transfiere la

aparecerá en la pantalla.

llamada entrante.

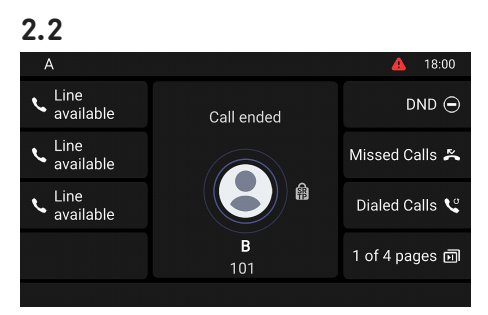

## Desvío de llamadas (llamada en espera C 102)

1. Si está en una llamada activa (B, 101) y desea transferir una llamada entrante en espera (C, 102), pulse

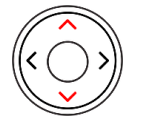

## Tecla de navegación: arriba/abajo

2. Pulse

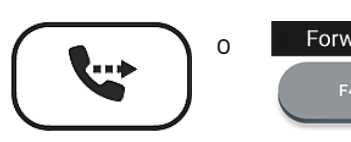

Transferir

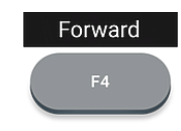

 $\rightarrow$  Se abre la página **Forward** call (Desviar llamada).

Desviar

3. Introduce el número manualmente o selecciona un número de las listas de llamadas del teléfono.

Pulse Forward

Desviar

→ Ahora C (102) está llamando a D (103).

para completar el desvío.

 $\rightarrow$  La llamada activa (**B**, 101) volverá a aparecer en la pantalla.

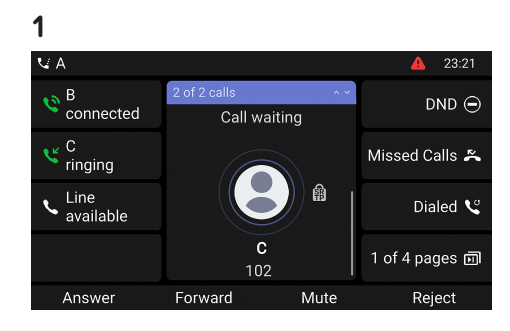

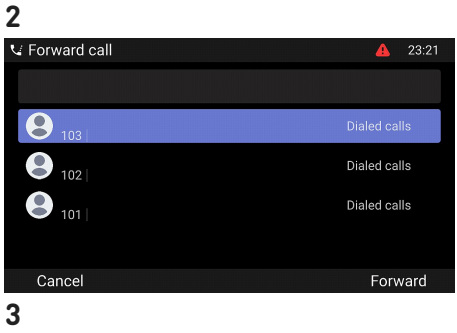

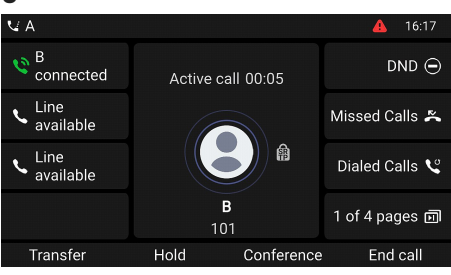

## Desvío de llamadas (llamada entrante B 101)

1. Cuando suene una llamada entrante (B, 101), pulse

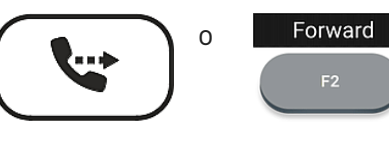

Transferir

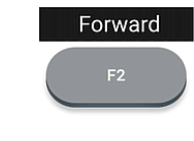

Desviar

2. Introduce el número manualmente o selecciona un número de las listas de llamadas del teléfono. Pulse

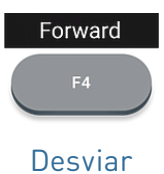

→ Se abre la página **Forward** call (Desviar llamada).

para completar el desvío.

→ Ahora **B (101)** está llamando a C (102).

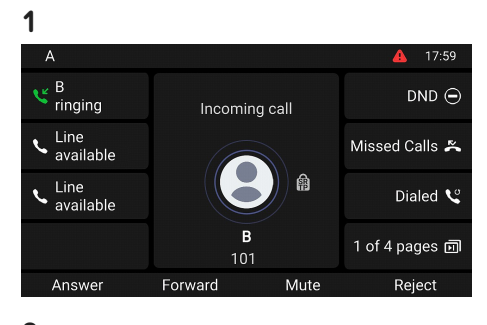

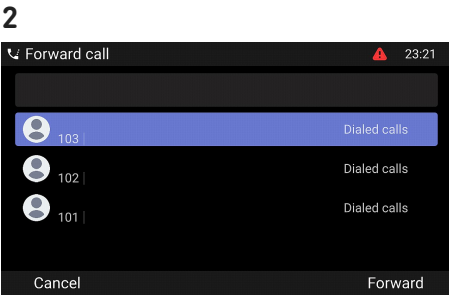

## (6) Listas de llamadas

En el teléfono se almacenan cuatro listas de llamadas perdidas, marcadas, recibidas y todas las llamadas.

- 1. En pantalla inactiva: pulse la tecla de función situada bajo el siguiente símbolo
- 2. Para consultar en la pantalla la lista de llamadas perdidas, recibidas o efectuadas, use la tecla de navegación (izquierda/derecha). En cada lista, la última llamada se muestra en la parte superior. Desplácese por la lista usando la tecla de navegación (arriba/abajo). Los iconos indican el tipo de llamada.

| Call History         | 1            |            |          |
|----------------------|--------------|------------|----------|
| <b>F2</b>            | Call history |            | <b>A</b> |
| F2                   | IIA 🦉        | B 101      | 37m      |
| Registro de llamadas | 🍝 Missed     | B 101      | 37m      |
|                      | 🛯 Received   | C C        | 18h20m   |
|                      | 👯 Dialed     |            |          |
|                      |              | 101        | 18h21m   |
|                      | \$           | C 102      | 19h0m    |
|                      | Back         | Delete all | Rev      |

Tecla de navegación

## Actualización del software

## Actualización manual

- Para encontrar la última versión del firmware para su D862, visite el Firmware Update Center de Snom.
- 2. Lea las instrucciones y las notas de la versión antes de descargar el firmware.
- Haga clic con el botón derecho del ratón en el enlace de descarga de la tabla Archivos de firmware y copie el enlace.
- Abra la interfaz usuario web del teléfono (Phone Manager). Navegue hasta la página de Software Update (Actualización de software). En el área Manual Software Update, pegue el enlace en el campo de texto Firmware.
- 5. Haga clic en **Cargar**. El teléfono comenzará a descargar el firmware y actualizarse.
- 6. Nota: ¡NO DESCONECTE LA ALIMENTACIÓN MIENTRAS EL D862 SE ESTÁ REINICIANDO!

### Aprovisionamiento automático

- 1. Abra el **Phone Manager** y haga clic en **Mantenimiento**.
- 2. Haga clic en Provisioning (Aprovisionamiento).
- 3. Haga clic en los ajustes individuales para ver sus detalles.
- 4. Cuando haya terminado, haga clic en Apply
  (Aplicar). Si ha cambiado la URL de configuración y/o la configuración PnP, es necesario reiniciar para que surtan efecto.

Para más información, consulte **nuestro sitio web**.

## 3

## Downloads

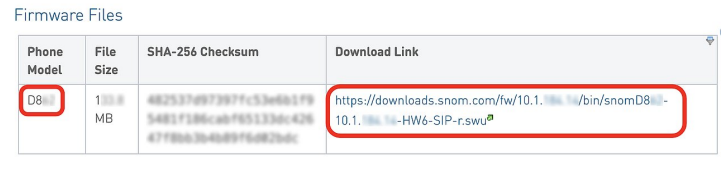

#### 4

| Pretences       V         Directory       V         Cals       V         Retictor Kays       V         Manual Software Update       C         Manual Software Update       C         Manual Software Update       C         Manual Software Update       V         Variation Kays       V         Manual Software Update       V         Variation Kays       V         Software Update       V         Variation Kays       V         Variation Kays       V         Variation Kays       V         Variation Kays       V         Variation Kays       V         Variation Kays       V         Variation       V         Variation       V         Variation       V         Variation       Variation         Software Update       C         Variation       Variation         Variation       Variation         Variation       Variation         Variation       C         Variation       C         Variation       C         Variation       C         Variation       C     <                                                                                                    | 3181000             | ×                                                                                                    |   |
|----------------------------------------------------------------------------------------------------|---------------------|----------------------------------------------------------------------------------------------------|---|
| Basedary Calls  Calls  | Preferences         | × Software Update                                                                                                    | 5 |
| Calls <ul> <li>Press: Type:</li> <li>Press: Type:</li></ul>                                                                                                    | Directory           | Phone Status                                                                                                    |   |
| iurston Koys  vicetor Kuss  testerio Kuss  testerio Kuss testerio Kuss  testerio Kuss  testerio Kuss  testerio Kuss  testerio | alls                | V Phone Type:                                                                                                    |   |
| dentifies <ul> <li>Bits within the second second</li></ul>                                   | Function Keys       | V Address:<br>Firmware version:                                                                                                    |   |
|                                                                                                    | dentities           | V-Boot version:                                                                                                    |   |
|                                                                                                    | Action URLs         |                                                                                                    |   |
| Attendo         Immer           Settings List         Immer           Bettings List         Immer           Providencing         Rendet Maagement           Diagramet         Diagramet           Diagramet         Immer           Providencing         Providencing           Providencing         Providencing           Prove Screen         Vu can neet a phone to factory defaults. The Srom Phone will reset all settings and relator.                                                                                                    | iecurity            | V Manual Software Update                                                                                                    |   |
|                                                                                                    | Vetwork             | You may explicitly specify which software version you want to run on this phone. Fill in the URL which is pointing to the firmware you want to use. Please use only a complete URL (like http://www.example.com/firmware.swu). Once the update has finished, the phone |   |
| Maintenance     Control       Bestandin with the maintenance regist       Bestandin with the maintenance regist       Bestandin with the maintenance regist       Bestandin with the maintenance regist       Bestandin with the maintenance regist       Bestandin with the maintenance regist       Bestandin with the maintenance regist       Bestandin with the maintenance regist       Bestandin with the maintenance regist       Bestandin with the maintenance regist       Bestandin with the maintenance regist       Bestanding the maintenance regist       Bestanding the maintenance regist       Be                                                                                                    | xpansion Modules    | V will reboot.                                                                                                    |   |
| Settings Lat  Settings Lat    | Maintenance         | A ace and ace you have not have                                                                                                    |   |
| G:     Software Update     @: Load       @:     Productioning     @: Load       @:     Rendel Maagement     @: Disposito       @:     Phone Controls     Phone Controls       @:     Phone Soreen     Vou can reset a phone to factory defaults: The Srom Phone will reset all settings and reboot.                                                                                                    | Settings List       | Firmane                                                                                                    |   |
|                                                                                                    | C Software Update   | Firmware URL C Load                                                                                                    |   |
|                                                                                                    | Provisioning        |                                                                                                    |   |
| Diagnostic Phone Controls     Phone Screen     You can reset a phone to factory defaults. The Snom Phone will reset all settings and reboot.                                                                                                    | C Remote Management |                                                                                                    |   |
| Phone Screen You can reset a phone to factory defaults. The Snom Phone will reset all settings and reboot.                                                                                                    | Diagnostic          | Phone Controls                                                                                                    |   |
|                                                                                                    | Phone Screen        | You can reset a phone to factory defaults. The Snom Phone will reset all settings and reboot.                                                                                                    |   |
| Cebug Pages See Snom Service Hub Page                                                                                                    | Debug Pages         | See Snom Service Hub Page                                                                                                    |   |
| Thigger Factory Reset     O Trigger Reboot                                                                                                    |                     | 🖏 Trigger Factory Reart 🖉 Trigger Robott                                                                                                    |   |

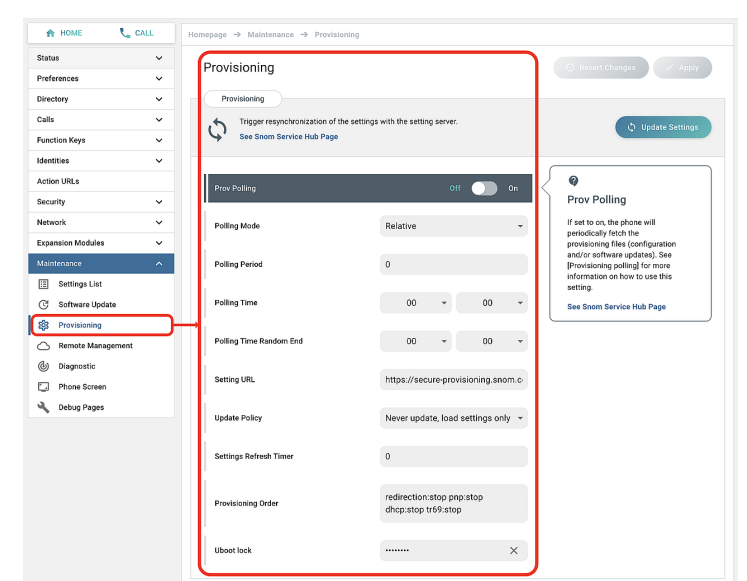

## Solución de problemas

## Contactar con el Soporte de Snom

Haga clic en este texto (o escanee el código QR) para leer y seguir las instrucciones detalladas de nuestro sitio web.

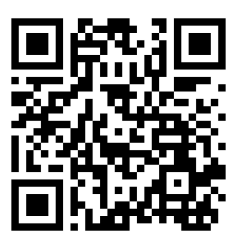

### Abrir un ticket de soporte

Haga clic en este texto (o escanee el código QR) para leer y seguir las instrucciones detalladas de nuestro sitio web.

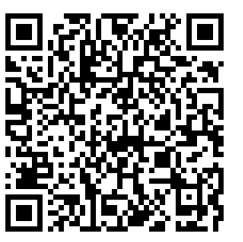

## Información importante

## Solicitar asistencia enviando información sobre el sistema y la configuración

- Información sobre el sistema
- Información sobre la configuración

## Trazas SIP/PCAP

El Servicio de Asistencia de Snom podría solicitar el envío del SIP Trace y/o PCAP Trace en caso de presentación de un problema.

- SIP-Crear regist ro
- PCAP-Crear registro

Esta **Guía rápida de usuario D862** se ha elaborado a partir del Manual del usuario completo, para ofrecer a los usuarios una visión general más concisa en su propio idioma. Por favor, consulte el **Manual del usuario D862** respecto a los siguientes temas:

- Copyright, derechos de marca, responsabilidad, avisos legales, licencia pública GNU
- Instrucciones de seguridad
- Conformidad con las normas

- Especificaciones del producto
- Eliminación del dispositivo
- Limpieza

### Aviso legal

Mayor información: Página web Snom D862 | Snom Service Hub | **Guía de instalación rápida** | Ficha técnica | Manual de usuario | Información de garantía | Homologación | Sedes de la empresa

Snom, los nombres de los productos Snom y los logos de Snom son marcas comerciales de propiedad de Snom Technology GmbH. Las especificaciones de los productos están sujetas a cambios sin previo aviso. Snom Technology GmbH se reserva el derecho de revisar y modificar este documento en cualquier momento, sin obligación de anunciar o comunicar los cambios realizados. A pesar de la atención prestada a la recopilación y presentación de este documento, es posible que algunos datos hayan cambiado con el tiempo. Snom, por lo tanto, no se asume la responsabilidad por la exactitud, integridad y actualidad de la información publicada, excepto en caso de dolo o negligencia grave por parte de Snom o cuando la responsabilidad derive de disposiciones legales vinculantes.